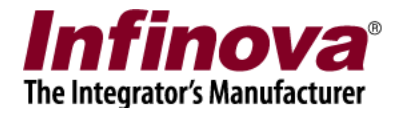

# Infinova® 2217 Security Management System Smartphone Client

For Smartphones, PDAs and other hand-held devices which use Windows Mobile 5.0 (or higher) Operating System

# User Guide

July 2013

www.infinova.com

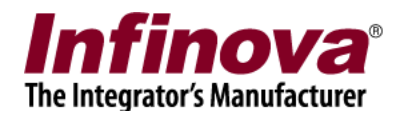

#### Contents

| 1. Login                                                                                                    | 3            |
|----------------------------------------------------------------------------------------------------|--------------|
| 2. Video View                                                                                                    | 5            |
| 3. Alarms View                                                                                                    | 6            |
| 4. Settings View                                                                                                    | 7            |
| 4. Configuring Smartphone Client User in Security Management System server<br>Create a user with Smartphone Client Privilege<br>Configure Channel groups for "Smartphone Client" privilege | 8<br>8<br>10 |

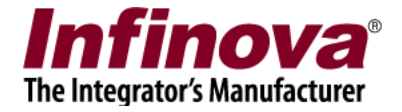

#### 1. Login

- (a) Go to 'Windows -> Programs' and tap on the 'SMS Smartphone Client' application.
- (b) The 'Login' screen will be displayed.

| 🎢 Login | 🔃 📰 🏠 📢 06:54 🛛 ok                |
|---------|-----------------------------------|
|         | IP Address : 169.254.2.2          |
|         | User Name : test                  |
|         | Password : ****                   |
|         | Login Cancel                      |
|         | ✓ Remember Login                  |
|         | Port forwarding enabled at server |
|         | Version : 13.04.26.01             |
|         |                                   |

- (c) Please type the IP address of the Security Management System server software. Please refer to the 'Security Management System Server – User Guide' document, 'Quick Start' section for details about how to locate the IP address of the server software.
- (d) Type valid 'User name' and 'Password'. This should match with the user configured in the server software, and the user should have the 'Smartphone Client' privilege. Please refer to the 'Security Management System Server User Guide' document, 'Quick Start' section for details on how to configure new user with 'Smartphone Client' privilege.

Important - Only users with 'Smartphone Client' privilege can login from the SmartPhone client applications. Please refer to the section 'Configuring Smartphone Client User in Security Management System server', available in this document, for steps to add and configure a user with 'Smartphone Client' privilege in the Security Management Server.

- (e) You can check "Remember Login" check box to remember login information for next session.
- (f) Tap on the 'Login' button. The application will connect to the Security Management System server application for authentication and login.

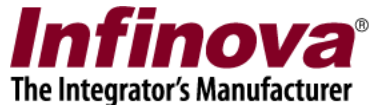

(g) After successful login, the main screen will be displayed. The main screen provides four views – 'Video view', 'Alarms view', 'Settings View' and 'About View'

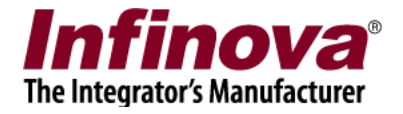

### 2. Video View

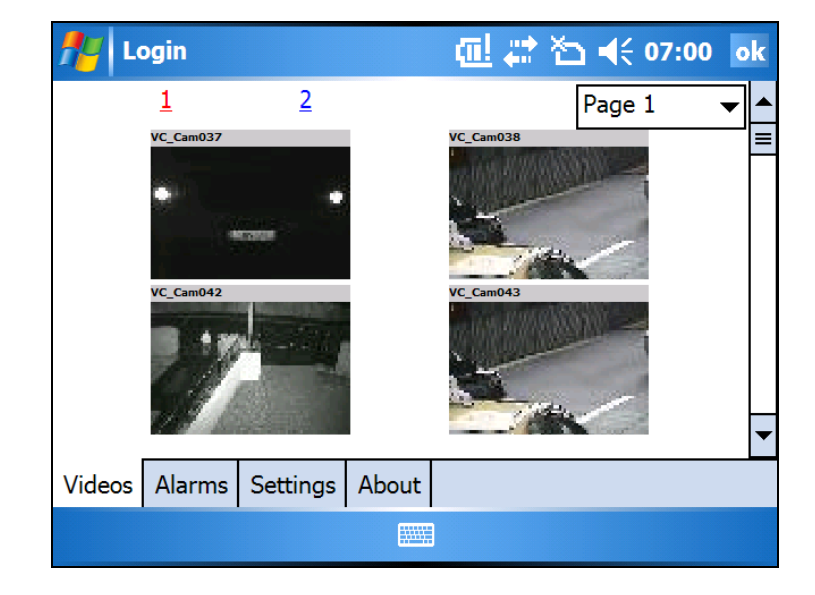

The video view displays the live video streams for all video channels which are accessible to the logged in user.

User can navigate to other pages with page number hyperlinks on top or with the combo box for pages

#### **Full Screen Video**

User can tap on any of the videos on live view to view it in full screen mode.

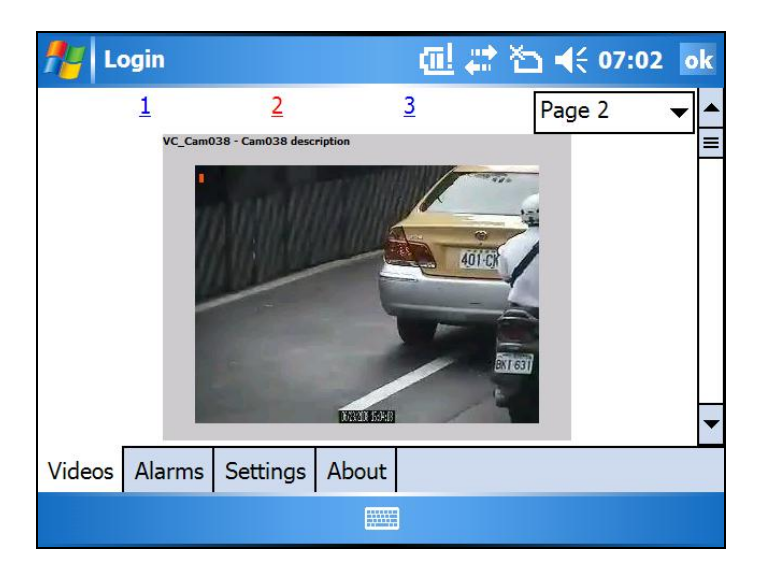

Taping on the full screen video, will switch the user interface back to the video view with videos displayed in 2X2 grid .

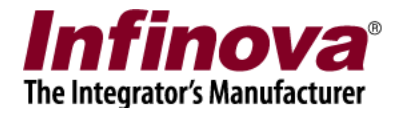

### 3. Alarms View

Alarms view displays list of the alarms generated and processed by the Security Management System server application, along with the snapshot image for every alarm.

| 11 Lo  | ogin   | 🔃 📰 🏠 📢 00:40                                                                                                    | ok |
|--------|--------|----------------------------------------------------------------------------------------------------|----|
| Snapsh | ot     | Type : Intrusion         Camera ID : Reception         10-Nov-2011::15.30.15         Type : Loitering         Camera ID : Exit Gate 1         9-Nov-2011::21.45.12         Type: Intrusion         Camera ID : Reception         '9-Nov-2011::22.12.23 |    |
| _      |        |                                                                                                    | -  |
| Videos | Alarms | Settings About                                                                                                    |    |
|        |        |                                                                                                    |    |

The alarms list gets updated real-time, as a new alarm is generated and processed by the Security Management System server application. On receiving alarm a notification is shown to user if the setting is done.

| 🎢 Login      | 包 😂                          | 🏠 ◀€ 00:44 🛛 ok                                                                                                    |
|--------------|------------------------------|----------------------------------------------------------------------------------------------------|
| <u>1</u>     | )                            |                                                                                                    |
| VC_Cam       | Type : Intrusion             |                                                                                                    |
| UI           | Source : VC_Cam037           |                                                                                                    |
| 1            | Time : 09-Jul-2013::11:05:20 | D and a second second sec |
| VC_Cam       | Show Video Close             |                                                                                                    |
| 1.01         |                              | -                                                                                                    |
| Videos Aları |                              |                                                                                                    |
|              |                              |                                                                                                    |

Clicking on "Show Video" shows video view for the "Source" of alarm.

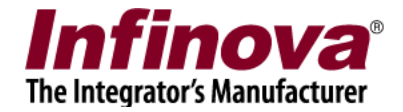

## 4. Settings View

| n Login      | 🔃 🛟 🕌 00:46 🛛 ok              |
|--------------|-------------------------------|
|              | Show Event Alert              |
|              | ✓ Play Alert Sound For Events |
|              | Save                          |
|              |                               |
|              |                               |
|              |                               |
| Videos Alarm | Settings About                |
| VIGEOS AIdTT |                               |
|              |                               |

Settings for event processing can be done from settings view.

Show Event Alert : Shows event alert whenever a new event is received

Play alert sound for events : Plays a sound alert when a new event is received

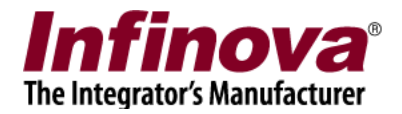

#### 4. Configuring Smartphone Client User in Security Management System server

#### Create a user with Smartphone Client Privilege

• On Security Management System server, go to "Users" section under users and privileges

| Site_5.4.13.44       |          | Users and | Privileges -> Use | rs            |         |            |
|----------------------|----------|-----------|-------------------|---------------|---------|------------|
| Video devices        | <b>^</b> |           |                   |               |         |            |
| Channel Groups       |          |           | E ×               |               |         |            |
| Status               |          |           |                   |               |         |            |
| Security devices     |          | Sr No.    | . User Name       | Privilege     | Enabled | Туре       |
| Jsers and Privileges |          | 1         | admin             | Administrator | Enabled | In Built   |
| Users                |          | 2         | ор                | testPrev      | Enabled | Configured |
| admin                |          |           |                   |               |         |            |
| ор                   |          |           |                   |               |         |            |
| Privileges           |          |           |                   |               |         |            |
| Administrator        | =        |           |                   |               |         |            |
| Operator             |          |           |                   |               |         |            |
| Guest                |          |           |                   |               |         |            |
| Web Client           |          |           |                   |               |         |            |
| Smartphone Client    |          |           |                   |               |         |            |
| testPrev             |          |           |                   |               |         |            |
| larm management      |          |           |                   |               |         |            |
| Reports              |          |           |                   |               |         |            |
| Data management      |          |           |                   |               |         |            |

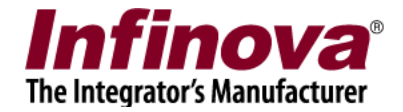

• Click Add new User

| Add New User     | X                    |
|------------------|----------------------|
| User Name        | SmartPhoneUser       |
| Password         | : ••••               |
| Confirm Password | : ••••               |
| Privilege        | Smartphone Client 👻  |
|                  | 🗹 Enable user        |
| Address Line 1:  | Address1             |
| Address Line 2:  | Address2             |
| Phone No:        | 23345566             |
| E-mail ID:       | smartphoneuser@test. |
|                  | <b>₽</b>             |

- Fill in the required information and select the privilege as "Smartphone Client"
- Click OK

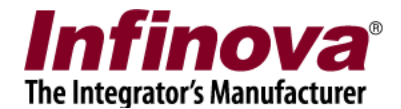

### Configure Channel groups for "Smartphone Client" privilege

• Click on "Privilege" under users and privileges section

| Site_5.4.13.44       | Users and P | rivileges -> Privileges |            |   |  |  |
|----------------------|-------------|-------------------------|------------|---|--|--|
| Video devices        |             |                         |            |   |  |  |
| Channel Groups       |             |                         |            |   |  |  |
| Status               | <b>c</b>    |                         |            |   |  |  |
| Security devices     | Sr No.      | Privilege Name          | Туре       |   |  |  |
| Users and Privileges | 1           | Administrator           | In Built   |   |  |  |
| Users                | 2           | Operator                | In Built   |   |  |  |
| admin                | 3           | Guest                   | In Built   |   |  |  |
|                      | 4           | Web Client              | In Built   | _ |  |  |
| op                   | 5           | Smartphone Client       | In Built   |   |  |  |
| Privileges           | 6           | testPrev                | Configured |   |  |  |
| Administrator        |             |                         |            |   |  |  |
| Operator             |             |                         |            |   |  |  |
| Guest                |             |                         |            |   |  |  |
| Web Client           |             |                         |            |   |  |  |
| Smartphone Client    |             |                         |            |   |  |  |
| testPrev             |             |                         |            |   |  |  |
|                      |             |                         |            |   |  |  |

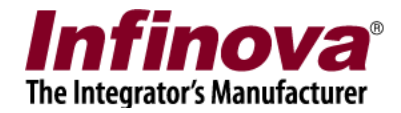

- Select and edit "Smartphone Client" privilege
- Add required channel groups for this type of privilege

| Users and Privileges ->                                                                                                    | > Privileges                              | -> Smartphone                                                                                                    | Client                                                        |     |            |
|----------------------------------------------------------------------------------------------------|-------------------------------------------|----------------------------------------------------------------------------------------------------|---------------------------------------------------------------|-----|------------|
| Privilege Name:<br>Privilege Type:                                                                                                    | Smartpho<br>In Built                      | one Client                                                                                                    |                                                               |     |            |
| Functions:                                                                                                    |                                           |                                                                                                    |                                                               |     | <b>Led</b> |
| <ul> <li>Playback view</li> <li>Alarm search</li> <li>Alarm view</li> <li>Change self pass</li> <li>Add video chann</li> <li>Remove video ch</li> <li>User manageme</li> <li>Autostart setting</li> <li>Recording setting</li> </ul> | sword<br>nel<br>nannel<br>ent<br>gs<br>gs | <ul> <li>Add sequence</li> <li>Remove sequence</li> <li>Edit sequence</li> <li>Playback con</li> <li>Export video</li> <li>Network sette</li> </ul> | Settings can not be<br>changed for the in-built<br>privileges |     |            |
| Channel groups allo                                                                                                    | owed:                                     |                                                                                                    | Channel groups not allow                                      | ed: |            |
| Channel Group                                                                                                    |                                           |                                                                                                    | Channel Group                                                 |     | <u> </u>   |
| CG_Group3                                                                                                    |                                           | <<br>22<br>22<br>22<br>22<br>22<br>22<br>22<br>22<br>22<br>2                                                                                        | CG_AllChannels<br>CG_Group2<br>CG_Group004                    |     |            |